# RECOMENDACIONES PARA EL INGRESO DE INFORME SERUMS

1.- Verificar que en el navegador de internet de su equipo, este desactivado el bloqueador de elementos emergentes

Navegador Explorer: Ingresar al menú herramientas, en opciones:

| Conexiones                                                                          | Programa            | s                    | Opcio        | pciones avanzadas              |  |  |  |
|-------------------------------------------------------------------------------------|---------------------|----------------------|--------------|--------------------------------|--|--|--|
| General                                                                             | Seguridad           | Priv                 | acidad       | Contenido                      |  |  |  |
| Configuración                                                                       |                     |                      |              |                                |  |  |  |
| Sitios         Importar         Avanzada         Predeterminada           Ubicación |                     |                      |              |                                |  |  |  |
| Activar el bloquea<br>n ivate<br>Deshabilitar barra                                 | ador de elementos e | emergent<br>y extens | iones cuando | Con guración<br>o se inicie la |  |  |  |
|                                                                                     |                     |                      |              |                                |  |  |  |

**Navegador Mozilla Firefox:** En opciones: seleccionar contenidos, desactivar *bloquear ventanas emergentes.* 

| pciones                         |                                     |                               |                   |            |                  |           | X                    |
|---------------------------------|-------------------------------------|-------------------------------|-------------------|------------|------------------|-----------|----------------------|
| General                         | Pestañas                            | 页<br>Contenido                | Aplicaciones      | Privacidad | Seguridad        | C<br>Sync | Avanzado             |
| Carga                           | uear ventana<br>ar <u>i</u> mágenes | is emergentes<br>automaticame | me                |            | >                | >         | Excepciones          |
| Tipos y co<br><u>T</u> ipografí | olores<br>a predet.:                | Times New Ro                  | man               |            | Ta <u>m</u> año: | 16 💌      | Avanzadas            |
| Idiomas<br>Elegir el in         | dioma prefe                         | rido para most                | rar las páginas w | eb         |                  |           | Selecci <u>o</u> nar |
|                                 |                                     |                               |                   |            |                  |           |                      |
|                                 |                                     |                               |                   |            |                  |           |                      |
|                                 |                                     |                               |                   |            |                  |           |                      |
|                                 |                                     |                               |                   |            |                  |           |                      |

# Navegador Google Chrome

|                          | × Configuración: Configura ×                                                                                                    |                                                                                                    |
|--------------------------|----------------------------------------------------------------------------------------------------|----------------------------------------------------------------------------------------------------|
| ← → C                    | <ul> <li>chrome://settings/content</li> <li>Nueva pestaña 🚼 Configuración de pr 👗 MINSA .: Direco</li> </ul>                                                                                      | ción 🗅 INFORHUS 👗 Comunicate SERUMS 🌓 Ingreso a Informe Fi 🕒 INFORHUS                                            |
| Chrome                   | Configuración                                                                                                    |                                                                                                    |
| Historial<br>Extensiones | Otros usuarios<br>Actualmente solo tú estás usando Google Chrome.                                                                                                    | Configuración de contenido                                                                                       |
| Configuración            | <ul> <li>Habilitar navegación como invitado</li> <li>Habilitar la creación de usuarios desde el administrac</li> </ul>                                                                            | Complementos <ul> <li>Ejecutar automáticamente (recomendado)</li> </ul>                                          |
| mometon                  | Añadir persona Eliminar a esta persona Impo                                                                                                    | Hacer clic para ejecutar     Block all                                                                           |
|                          | El navegador predeterminado es Google Chrome.<br>Privacidad                                                                                                    | Administrar excepciones                                                                                          |
|                          | Configuración de contenido Borrar datos de nave<br>Google Chrome puede utilizar servicios web para mejora<br>inhabilitar estos servicios si quieres. <u>Más información</u>                       | Pop-ups                                                                                                    |
|                          | <ul> <li>Utilizar un servicio web para intentar resolver errores</li> <li>Utilizar un servicio de predicción para completar las<br/>o en el cuadro de búsqueda del menú de aplicacione</li> </ul> | No permitir que ningún sitio incease pop-ups (recomendado)<br>Administrar excepciones                            |
|                          | Predecir las acciones de la red para cargar las página Enviar a Google automáticamente información sobre                                                                                          | Ubicación                                                                                                    |
|                          | Habilitar protección contra phishing y software malic                                                                                                    | <ul> <li>Preguntar cuando un sitio intente realizar un seguimiento de tu ubicación física (recomenda)</li> </ul> |

## MANUAL DE USO DEL APLICATIVO WEB INFORME FINAL DEL SERUMS

# PARTE I

# 1. FINALIDAD DEL APLICATIVO WEB: INFORME FINAL DEL SERUMS

El aplicativo Web: Informe final del SERUMS ha sido creado con la finalidad de recopilar información detallada de las actividades que realiza los profesionales SERUMS en los establecimientos de salud al cual fueron asignados.

| € C @ www.mmsagobpe<br>Ⅲ Aploacees C INDA 1580M1 C D Inc G Glogie                       | (4) 昭                                                                                                    |
|-----------------------------------------------------------------------------------------|----------------------------------------------------------------------------------------------------|
| PERÚ Africatorio de Salut                                                               |                                                                                                    |
| Austrian at Chaladans — Provencian para la Balge — Probabalaise per la S                | Ballet Instructional Printie Established Appl                                                                                                    |
| Hospital Belén de Trujillo ya cuenta con oxíge<br>comprimido para atención de pacientes | Image: Second of the second of the second |

# 2. DESCRIPCION DEL APLICATIVO

El aplicativo esta dividido en 4 secciones:

#### 1º: Datos Personales:

En esta sección se actualiza la información del personal SERUMS de manera automática, siendo considerados los datos más relevantes del profesional SERUMS.

### 2º: Datos del Establecimiento Asignado:

Esta información nos permitirá tener en cuenta las características del establecimiento de salud donde el profesional SERUMS realiza su servicio durante un año.

### 3º: Ámbito Jurisdicción /Datos Demográficos:

Esta información nos permitirá tener una visión del ámbito de la jurisdicción del establecimiento de salud. Ejemplo: Medios de transporte, clasificación de la vía, idioma, etc.

#### 4º: Anexos:

Los anexos nos permiten complementar información relevante de algunas características específicas de las labores realizadas por el profesional SERUMS y característica del establecimiento de salud, para contribuir a la elaboración del diagnóstico situacional del ámbito de su jurisdicción.

# <u>PARTE II</u>

#### **INGRESO AL APLICATIVO**

*El ingreso al aplicativo es por la página web del Ministerio de Salud: <u>www.minsa.gob.pe</u>, hacemos clic en La ventana del SERUMS.* 

| 2 month states | -                                          | ŝ       | PUBLICACIONES M          |
|----------------|--------------------------------------------|---------|--------------------------|
| Secretaria     | General                                    | Alerta  |                          |
| Organismo      | s Públicos y Programas                     | Sutra   | n                        |
| INS            | Instituto Nacional de Salud                | 🥷 R     | econocimientos           |
| IGSS           | Instituto de Gestión de Servicios de Salut |         |                          |
| SIS            | Seguro Integral de Salut                   | 🔬 Norm  | sas legales              |
| SUSALUD        | Supervierdencia Nacional de Salud          | Sy Com  | dili dei Control Interno |
| PRONIS         | Programs Nacional de Invensiones en Salut  | 1 CON   | AREN-CONAREQF            |
| 🗄 Consejo N    | acional de Salud                           | 2 ENS   | AP D-PROFAM              |
|                |                                            | SER SER | UMS                      |
|                |                                            | N Nom   | bramiento                |
|                |                                            |         |                          |

Se visualizará una pantalla correspondiente a Comunícate SERUMS

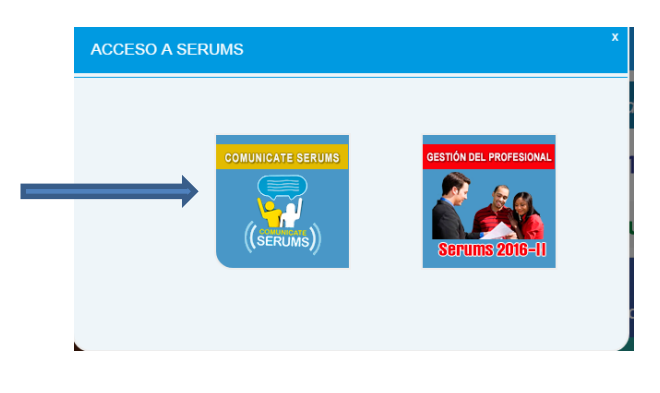

y se debe elegir la opción INFORME FINAL SERUMS, tal como se muestra en la figura.

| PERU Ministero<br>de saud | Inicio Institucional Pro    | oceso SERUMS ~ Comunicados                                               | Preguntas Directorio - Contactenos |
|---------------------------|-----------------------------|--------------------------------------------------------------------------|------------------------------------|
| C Ingresar                | C Ingresar                  | C Ingresar                                                               | C Ingresar                         |
| Construy                  | endo el Programa en Benefic | io de la Población más Vulne                                             | erable del País.                   |
| LINK DE INTERES 🗢         |                             |                                                                          | < >                                |
| SAS                       | INFORME<br>FINAL            | Lo que debes<br>Saber sobre<br>SERUMS!!!<br>Reunión informativa 2016 - 1 | Contratación                       |

Inmediatamente, se solicitan la digitación de los siguientes datos:

| PERÚ Ministerio<br>de Salud | Inform                 | e Final SERU                      |
|-----------------------------|------------------------|-----------------------------------|
| C S ANY C ANY C A           |                        |                                   |
| TIPO DE USUARIO             | SERUMS                 |                                   |
| PROCESO DE INSCRIPCIÓN      | 2015-11                | •                                 |
| TIPO DE DODUMENTO           | DNI                    | •                                 |
| DNI DEL PROFESIONAL         |                        |                                   |
| PASSWORD                    |                        |                                   |
|                             | Bajar Manual de Usuari | Aceptar<br>io del Informe Virtual |
|                             | 1                      |                                   |
|                             |                        |                                   |

### Procesodeinscripción:

En esta opción deberá elegir el proceso que le corresponda 2014 – I, 2014 – II, 2015 – I, 2015-II, 2016-II, 2016-II. Luego tendrá que digitar la contraseña que le fue asignada al momento de inscribirse en el sorteo o convocatoria en el que adjudico.

#### Tipo de documento:

Deberá ingresar el número del documento de identidad del profesional SERUMS que realiza el informe (DNI o Carnet de Extranjería).

Estos datos son absolutamente necesarios, para garantizar un acceso seguro para los usuarios registrados o autorizados.

En caso de digitación incorrecta de los datos solicitados, se presentara una advertencia en la parte inferior de la pantalla, para efectos de corrección.

Una vez ingresado los datos de manera correcta, se visualizará la siguiente pantalla:

| Nuevo Registro         Nuevo Registro         Año       2009       Mes       Mayo       Establecimiento       IFRANCISCO DE ORELLANA (LORETO - MAYNAS - LAS AMAZONAS )       Seleccione una Fila para realizar alguna acción.         Relación de Informes       Informes       Disa       Categoria       Estado       Observacion         1       NO REGISTRADO       NO REGISTRADO                                                                                                    | 4     | â                 |                  | #[#!             |                                                 |                                                                   |                  |                     |         |        |
|----------------------------------------------------------------------------------------------------|-------|-------------------|------------------|------------------|-------------------------------------------------|-------------------------------------------------------------------|------------------|---------------------|---------|--------|
| Relación de Informes         Nro       Año       Mes       Cod. Estab.       Establecimiento.       Disa       Categoria       Estado       Observacion         1       NO REGISTRADO       NO REGISTRADO       NO REGISTRADO       NO REGISTRADO       NO REGISTRADO       NO REGISTRADO       REGISTRADO       REGISTRADO       REGISTRADO       NO         DATOS DEL COORDINADOR         Datos DEL COORDINADOR         Datos DEL COORDINADOR         Datos DEL COORDINADOR         Datos DEL COORDINADOR         Datos DEL COORDINADOR         Datos DEL COORDINADOR         Datos DEL COORDINADOR         Datos DEL COORDINADOR         Datos DEL COORDINADOR         Datos DEL COORDINADOR                                                                                                    |       | - LAS AMAZONAS )  | AS - LAS AMAZ    | ORETO - MAYNA    | o<br>NCISCO DE ORELLANA (I<br>ar alguna acción. | Nuevo Regi<br>Establecimiento IFI<br>Seleccione una Fila para rec | уо               | Mes Ma              | 2009    | Año    |
| Nro     Año     Mes     Cod. Estable cimiento.     Disa     Categoria     Estado     Observacion       1     NO REGISTRADO     NO REGISTRADO     NO REGISTRADO     NO REGISTRADO     NO REGISTRADO     NO REGISTRADO     NO REGISTRADO       DATOS DEL COORDINADOR                                                                                                    |       |                   |                  |                  | -                                               |                                                                   |                  | Informes            | ción de | Rela   |
| 1 NO REGISTRADO NO REGISTRADO NO REGISTRADO NO REGISTRADO NO REGISTRADO NO REGISTRADO REGISTRADO RE | acion | stado Observacion | Estado           | Categoria        | Disa                                            | Establecimiento.                                                  | Cod. Estab.      | Mes                 | Año     | Nro    |
| DATOS DEL COORDINADOR Diresa DIRECCION REGIONAL DE SALUD LORETO Doordinador Lic. Carmen Rivadeneyra                                                                                                    |       | )<br>EGISTRADO    | NO<br>REGISTRADO | NO<br>REGISTRADO | NO REGISTRADO                                   | NO REGISTRADO                                                     | NO REGISTRADO    | NO REGISTRADO       |         | 1      |
| Diresa DIRECCION REGIONAL DE SALUD LORETO  Soordinador Lic. Carmen Rivadeneyra                                                                                                    |       |                   |                  |                  | NADOR                                           | DATOS DEL COOR                                                    |                  |                     |         |        |
| Coordinador Lic. Carmen Rivadeneyra                                                                                                    |       |                   |                  |                  |                                                 | ETO                                                               | AL DE SALUD LORE | DIRECCION REGION    | 1       | Diresa |
|                                                                                                    |       |                   |                  |                  |                                                 |                                                                   | eyra             | Lic. Carmen Rivader | inador  | Coord  |
| Telefono (085) 251756 - 218                                                                                                    |       |                   |                  |                  |                                                 |                                                                   |                  | (065) 251756 - 216  | ino     | Telefo |
| Telefono (065) 251756 - 216                                                                                                    |       |                   |                  |                  |                                                 |                                                                   |                  | (065) 251756 - 216  | ino     | Telefo |

En esta pantalla se muestran tres partes básicas:

- 1º: El encabezado donde figura el año y el mes que va a registrar.
- 2º: Relación de Informes: Que deberá ser llenada de manera mensual.
- 3º: Muestra los datos del Coordinador del SERUMS

Para acceder al registro de datos se debe dar un click en el siguiente icono, el cual nos permitirá acceder al informe.

|  | HUALANGO (AMAZONAS - UTCUBAMBA - CUMBA ) | ~ |  | ( *1 |
|--|------------------------------------------|---|--|------|
|--|------------------------------------------|---|--|------|

Nota.

Para el caso de los inscritos en el 2008-I solo se visualizara en el combo desplegable de Meses, el mes de Mayo y el año 2009. Para los otros procesos si aparecen los meses de Enero a Diciembre.

# <u>PARTEIII</u>

# **DETALLE DE FUNCIONAMIENTO**

# DESCRIPCION DE LAS OPCIONES DEL APLICATIVO

En la barra principal del aplicativo contamos inicialmente con 3 secciones:

| PERÚ Ministeri<br>de Salud | <ul> <li>Dirección General de Gestión de l<br/>de Resursos Humanos</li> </ul> | Desarrollo    | Formato                    | de Informe Fina | I SERUM |
|----------------------------|-------------------------------------------------------------------------------|---------------|----------------------------|-----------------|---------|
|                            | INFORME: AÑO 2                                                                | 2009 MES      | ΜΑΥΟ                       |                 | 日本      |
| Datos Personales           | Datos del Establecimiento                                                     | Ambito Juriso | dicción / Datos Demográfic | cos             |         |

1. Datos Personales:

En esta sección se obtendrá toda la información personal del profesional SERUMS que realiza el informe final.

Esta información se actualizará de manera automática.

| INFORME: AÑO 20                               | 09 MES MAYO                                 | 별 삶                                    |
|-----------------------------------------------|---------------------------------------------|----------------------------------------|
| Datos Personales Datos del Establecimiento    | Ambito Jurisdicción / Datos Demográficos    |                                        |
| Nro de Constancia de Adjudicación de Proveido | 8                                           |                                        |
| Proceso SERUMS                                | 2008-1, SORTEO ORDINARIO                    |                                        |
| DNI                                           | 41642285                                    |                                        |
| Apellidos                                     | RUIZ LOZANO                                 |                                        |
| Nombres                                       | CINTHIA GLADYS                              |                                        |
| Profesión                                     | ENFERMERIA                                  |                                        |
| Universidad de Procedencia                    | UNIVERSIDAD NACIONAL DE LA AMAZONÍA PERUANA |                                        |
| Código de HIS                                 | 160105301                                   |                                        |
| Modalidad de SERUMS                           | REMUNERADO                                  |                                        |
| Periodo de SERUMS                             | Inicio 07/05/2008 Termino 06/05/2009        |                                        |
| Institución                                   | MINSA Para Mostrar la S<br>primeramente la  | Sección Anexos, debe guardar<br>Ficha. |
|                                               |                                             |                                        |

2. Datos de Establecimiento:

En esta sección se visualizará la información del establecimiento de salud asignado al profesional SERUMS. Esta información se actualizará de manera automática y considerará los siguientes ítems:

| Datos Personales        | Datos del E      | Establecimiento         | Ambito Jurisdicción / D | atos De | emográficos  |                                                           |
|-------------------------|------------------|-------------------------|-------------------------|---------|--------------|-----------------------------------------------------------|
| Código de Establecim    | niento           | 000000060               |                         | ]       | Denominación | I FRANCISCO DE ORELLANA (LORETO - MAYNAS - LAS AMAZONAS ) |
| Categoria               |                  | 1-2                     |                         | ]       | Departamento | LORETO                                                    |
| Provincia               |                  | MAYNAS                  |                         | ]       | Distrito     | LAS AMAZONAS                                              |
| Disa/Dirección SubRegio | onal/Diresa/Gere | encia/Región Militar Po | licial                  |         |              | LORETO                                                    |
| Redes de Servicios de S | Salud o Equivale | nte                     |                         |         |              | MAYNAS PERIFERIE                                          |

El profesional SERUMS deberá registrar la información correspondiente a los medios de comunicación del establecimiento de salud asignado e indicará los teléfonos del establecimiento de salud, del centro poblado, la frecuencia de radio (si la hubiera) y el correo electrónico del establecimiento de salud.

|                        |                    | MEDIOS DE COMUNICACIÓN      |  |
|------------------------|--------------------|-----------------------------|--|
|                        | Teléfono del EE.SS | Telefono el Centro Poblado  |  |
| MEDIOS DE COMUNICACIÓN | Radio (Frecuencia) | Internet Correo Electronico |  |
|                        | Otro (Especifique) |                             |  |

Se registrará la información referente al saneamiento básico del establecimiento (se puede considerar respuestas múltiples).

| SANEAMENTO BASICO                        |                       |              |                                              |  |  |
|------------------------------------------|-----------------------|--------------|----------------------------------------------|--|--|
|                                          | AGUA                  | DESAG        | GUE LUZ                                      |  |  |
|                                          | Red Pública (Potable) | Red Pública  | Red Pública                                  |  |  |
| SANEAMIENTO BASICO EN EL ESTABLECIMIENTO | Pozo                  | Pozo Séptico | Para Mostrar la Sección Anexos, debe guardar |  |  |
|                                          | Otro     Minguno      | Ninguno      |                                              |  |  |
|                                          |                       |              |                                              |  |  |

Se debe registrar el número de medios de transporte operativos (que funcionan) que tiene el establecimiento de salud.

| INDIQUE EL NRO DE MEDIOS DE TRANSPORTE DEL ESTABLECIMIENTO OPERATIVOS |       |           |       |  |  |  |
|-----------------------------------------------------------------------|-------|-----------|-------|--|--|--|
| Ambulancia                                                            | Motos | Camioneta | Otros |  |  |  |

Digitar el horario formal de atención del establecimiento de salud e indicar la cantidad de horas reales de atención en el establecimiento de salud.

|                                                                         | HORARIOS                               |
|-------------------------------------------------------------------------|----------------------------------------|
| HORARIO DE ATENCION DEL ESTABLECIMIENTO (Horario formal de Atencion)    |                                        |
| NRO DE HORAS DE ATENCIÓN DEL ESTABLECIMIENTO (Horaria Real de Atención) | O 6 Horas O 12 Horas O 24 Horas O Otro |

3. Ámbito Jurisdicción / Datos Demográficos:

En esta sección se ingresará información del Ámbito de Jurisdicción del establecimiento de salud asignado.

Se indicara el medio de transporte habitual de la DIRESA al Establecimiento de Salud asignado y el tipo de vía de transporte terrestre si correspondiera, en caso de usar otro medio de transporte anotarlo en la alternativa "Otros"

|                                           | INFORME: AÑO                             | 2009 MES      | MAYO               |                |                               |   | 84 |
|-------------------------------------------|------------------------------------------|---------------|--------------------|----------------|-------------------------------|---|----|
| Datos Personales                          | Datos del Establecimiento                | Ambito Jurisd | icción / Dato      | s Demográficos |                               |   |    |
| MEDIOS DE TRANSPO<br>Establecimiento de s | RTE (De la Diresa/Disa/GERESA a<br>alud) | і Пт.<br>Пь   | erreste<br>acustre | Fluv           | rial 🗖 Maritimo<br>reo 🗖 Otro | [ |    |

Indicar la vía de transporte terrestre que existe para llegar de la DIRESA al establecimiento de salud.

| CLASIFICACION DE LA VIA DE TRANSPORTE TERRESTRE        | 🗖 Carretera Asfaltada | Carretera Afirmada | Camino carrozable |
|--------------------------------------------------------|-----------------------|--------------------|-------------------|
| (De la Diresa/Disa/GERESA al Establecimiento de Salud) | 🗖 Camino de Herradura | Trocha o Sendero   | Otro              |

Indicar los medios de transportes que existen para llegar del establecimiento al centro o puesto de salud.

Solo serán registradas la información de los establecimientos que hayan puesto el <u>check</u> en la parte señalada en el gráfico siguiente.

| MEDIOS DE TRANSPORTE DE LA DIRESA AL ESTABLECIMENTO DE SALUD |       |                                  |                           |                                                                        |  |
|--------------------------------------------------------------|-------|----------------------------------|---------------------------|------------------------------------------------------------------------|--|
| Medio Habitual                                               | Si/No | Frecuencia (Diaria,Semanal, etc) | Tiempo de Demora en Horas | Observaciones                                                          |  |
| Automovil                                                    |       |                                  |                           |                                                                        |  |
| Omnibus Público                                              |       |                                  |                           |                                                                        |  |
| Camioneta Rural o Comb                                       |       |                                  |                           |                                                                        |  |
| Camión                                                       |       |                                  |                           | Para Mostrar la Sección Anexos, debe guardar<br>primeramente la Ficha. |  |
| Acemilla                                                     |       |                                  |                           |                                                                        |  |
| A Pie                                                        |       |                                  |                           |                                                                        |  |
| Otro                                                         |       |                                  |                           |                                                                        |  |

Se indicara las vías de transporte terrestre que existen del establecimiento al centro poblado más cercano. (Los detalles de las vías de transporte a todos los centros poblados serán detallados en el anexo XX)

| CLASIFICACION DE LA VIA DE TRANSPORTE TERRESTRE | 🗌 Carretera Asfaltada | 🗌 Carretera Afirmada | Camino carrozable |
|-------------------------------------------------|-----------------------|----------------------|-------------------|
| (Del Establecimiento a cada centro poblado)     | 🔲 Camino de Herradura | Trocha o Sendero     | Otro              |

El porcentaje de la población atendida nos permitirá conocer a que distancia vive la población asignada del establecimiento de salud (La suma de todas las distancias debe dar el 100%).

| PORCENTAJE DE LA POBLACION ATENDIDA POR EL | Menos de 1 hora 75 | De 5 a mas Horas | 0 | ] |
|--------------------------------------------|--------------------|------------------|---|---|
| ESTABLECIMIENTO QUE VIVE A                 | De 1 a 4 horas 25  | Otro             | 0 | ] |

Se debe indicar el idioma predominante de la población que esta dentro del ámbito de la jurisdicción del establecimiento de salud

| IDIOMA PREDOMINANTE DE LA POBLACION | ESPAÑOL | × |
|-------------------------------------|---------|---|

Ingresar la información referente a los datos demográficos, solo en el caso de población total no se llenara ninguna información porque esta será actualizada después de ingresar los datos correspondientes al anexo 11.

| DATOS DEMOGRAFICOS     |                                     |      |      |  |
|------------------------|-------------------------------------|------|------|--|
| Población Total        | Población de Mujeres en Edad Fertil |      |      |  |
| Población de Gestantes | Ha participado en Reuniones de EPS  | O si | ◯ No |  |

Ingresar información referente a la salud de la población del ámbito de la Jurisdicción del establecimiento de salud y número de promotores de salud o agentes comunitarios designados.

|                                                                               | SALUD DE LA POBLACIÓN |
|-------------------------------------------------------------------------------|-----------------------|
| Nº de muertes maternas ocurridas en el año (Enero A Diciembre)                |                       |
| Nro de muertes infantiles (0 a 1 Año) ocurridas en el Año (Enero A Diciembre) |                       |
|                                                                               | PROMOTORES DE SALUD   |
| Nº de promotores de salud o agentes comunitarios                              |                       |

Una vez ingresada toda la información se procede a guardar el informe final del SERUMS.

| me Fîna         | I SERUMS |  |
|-----------------|----------|--|
|                 |          |  |
| Maritimo        |          |  |
| Camino carrozat | le       |  |

Al grabar aparecerá una ventana que brinda la conformidad de lo grabado

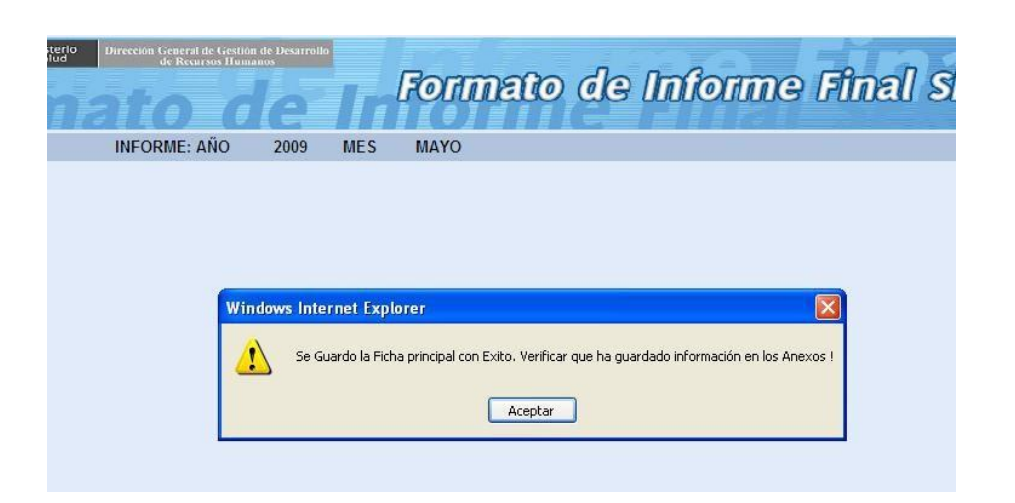

Inmediatamente se activa la sección que corresponde a los anexos del informe final del SERUMS.

| .: MINSA : Mir             | nisterio de 🗙 🕎 Comunicat                             | e SERUMS 🗙           | 💾 Ficha de Informe Seru        | ums ×              | stated a statement |       |     |
|----------------------------|-------------------------------------------------------|----------------------|--------------------------------|--------------------|--------------------|-------|-----|
| → C () s                   | erumsapp.minsa.gob.pe/inf                             | orme/default.as      | px                             |                    |                    |       |     |
| Aplicaciones               | .: MINSA - SERUMS :.                                  | ror Ġ Google         |                                |                    |                    |       |     |
| PERÚ Ministeri<br>de Salud | Dirección General de Gestión de<br>de Recursos Humano | e In                 | Formato                        | de In              | forme              | Final | SER |
|                            | INFORME: AÑO                                          | 2016 MES             | MAYO                           | <                  | P d s              |       |     |
| ante: Si esta regi         | strando un nuevo informe, le apare                    | cera la seccion de A | Anexos despues de hacer clic e | en el botón Guarda | ar.                |       |     |
| s Personales               | Datos del Establecimiento                             | Ambito Jurisd        | licción / Datos Demográfico    | os Anexos          | Encuesta           |       |     |
|                            |                                                       |                      | Centro Poblado                 |                    |                    |       |     |

# NOTA:

Si el profesional SERUMS desea guardar temporalmente los cambios, y continuar posteriormente con el avance del informe. Al ingreso debe usar la opción editar informe para continuar.

| UALANGO (AMAZONA | S - UTCUBAMBA - C | UMBA)      | M 📉 |
|------------------|-------------------|------------|-----|
|                  |                   |            |     |
| Disa             | Categoria         | Estado     |     |
| AMAZONAS         | 1-2               | REGISTRADO | 2 🐳 |
|                  |                   |            |     |

#### 4. Anexos:

En esta sección se registrara información relevante sobre el establecimiento de salud y las actividades realizadas en el.

|                         | INFORME: AÑO 2                          | 009 MES               | MAYO             |                                          | Ha       |
|-------------------------|-----------------------------------------|-----------------------|------------------|------------------------------------------|----------|
| Datos Personales        | Datos del Establecimiento               | Ambito Jurisdi        | cción / Datos De | emográficos Anexos                       |          |
|                         |                                         |                       | Centro P         | oblado                                   |          |
| Acceso Geografico del   | l establecimiento a cada centro pobla   | do de su jurisdicciór | Anexo 1          | ]                                        |          |
|                         |                                         |                       | SALUD DE LA      | POBLACION                                |          |
| 10 Pimeras causas de l  | Morbilidad general                      |                       | Anexo 2          | 10 Primeras causas de Mortalidad General | Anexo 3  |
| 5 Primeras causas de N  | Mortalidad materna                      |                       | Anexo 4          | 5 Primeras causas de Mortalidad Infantil | Anexo 5  |
|                         |                                         |                       | ATENCIONES -     | ATENDIDOS                                |          |
| N° de Atenciones en el  | ultimo año                              |                       |                  | Nº de Atendidos en el ultimo Año         | Anexo 6  |
|                         |                                         |                       | ACTIVIDADES DE   | L PROFESIONAL                            |          |
| N° de Atenciones Recu   | iperativas realizadas por el profesion  | al                    |                  |                                          |          |
| N° de Atenciones Preve  | entivo Promocionales realizadas por e   | el profesional        |                  | Anexo 7                                  |          |
| N° de Atenciones de Re  | ehabilitación realizadas por el profesi | onal                  |                  |                                          |          |
|                         |                                         |                       | INDICAD          | ORES                                     |          |
| Disponibilidad de Recur | rsos Humanos                            |                       | Anexo 8          | Capacitaciones Recibidas                 | Anexo 9  |
|                         | SERVICIOS                               |                       |                  | GRUPO ETAREO                             |          |
| Servicios con que cuen  | nta el establecimiento                  |                       | Anexo 10         | Registro de población por Grupos Etareos | Anexo 11 |
| CONCLUSIONES            |                                         |                       |                  |                                          |          |
|                         |                                         |                       |                  |                                          | ~        |
| RECOMENDACIONES         |                                         |                       |                  |                                          |          |
|                         |                                         |                       |                  |                                          |          |
|                         |                                         |                       |                  |                                          | 1 M      |

#### Anexo 1

En este anexo se busca conocer el acceso geográfico a todos los centros poblados que pertenecen al ámbito de la jurisdicción del establecimiento de salud, empezando por el centro poblado donde se encuentra el EE.SS.

|             |                                                                                                    | Acceso Geografico a los Ce                                                                      | entros Poblados                                                      |                                     |             |
|-------------|----------------------------------------------------------------------------------------------------|-------------------------------------------------------------------------------------------------|----------------------------------------------------------------------|-------------------------------------|-------------|
| ndic<br>ast | ar el listado de centros poblados comenzando por<br>a completar el numero total de centros poblados o<br>blecimiento: HUALANGO (AMAZONAS - UTCUBA | el centro poblado (comunidad) donde s<br>comunidades que son partes del area (<br>MBA - CUMBA ) | e ubica el establecimiento y cont<br>le atencion del establecimiento | inuar por el mas cercano , y asi su | cesivamente |
| Ac          | eso Geografico                                                                                                    |                                                                                                 |                                                                      |                                     |             |
|             | Nombre del Centro Poblado o Comunidad                                                                                                    | Medio Habitual de Transporte                                                                    | Tiempo en Horas y Fraccion                                           | Via de Transporte                   |             |
| 1           | CUMBA                                                                                                    | AUTOMOVIL                                                                                       | 1.20                                                                 | CARRETERA ASFALTADA                 | 2 🖄         |
| 2           | CORRAL QUEMADO                                                                                                    | OMNIBUS PUBLICO                                                                                 | 2.00                                                                 | CARRETERA AFIRMADA                  | 📉 🕴         |
| 3           | EL SAUCE                                                                                                    | CAMION                                                                                          | 4.00                                                                 | TROCHA O SENDERO                    | 📉 😢         |
| 4 SAN JUAN  |                                                                                                    | AUTOMOVIL                                                                                       | 1.50                                                                 | CARRETERA ASFALTADA                 | 2 83        |
| 4           |                                                                                                    |                                                                                                 |                                                                      |                                     |             |

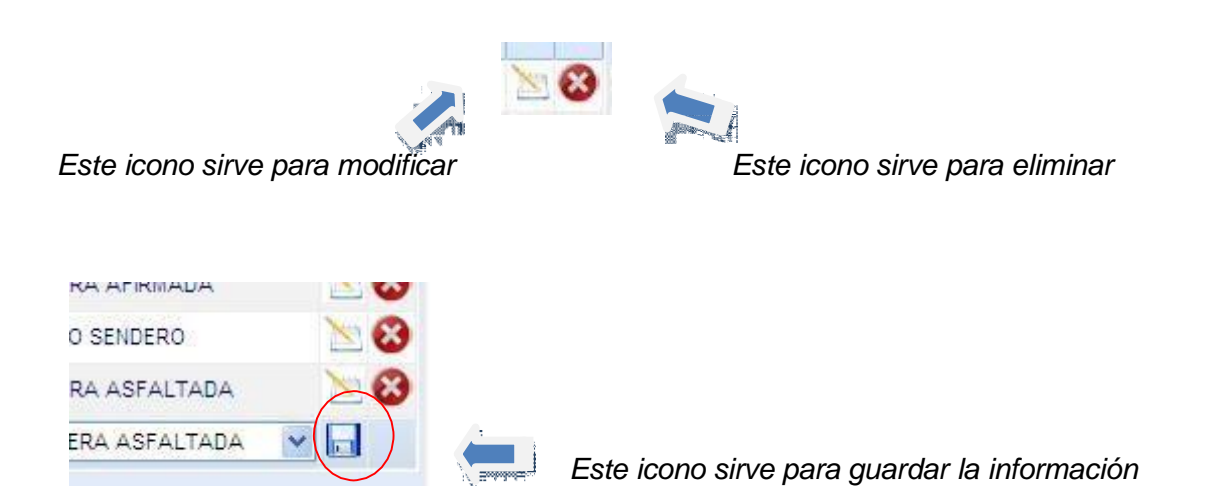

Se debe incluir las diez primeras causas de Morbilidad del establecimiento de salud. Para ello se debe utilizar el buscador de la clasificación estadística internacional de enfermedades y problemas relacionados con la salud CIE-10, adicionando el número de casos registrados en el establecimiento, durante el año del SERUMS.

| Buscar CIE    | 10            | diarre                                                                                |                  |                  | 4      |
|---------------|---------------|---------------------------------------------------------------------------------------|------------------|------------------|--------|
| CIE 10 Enf    | ermedade      | 5                                                                                     |                  |                  | $\sim$ |
|               |               | Mostrar filas                                                                         | 5 💙 Ira 1        | de 3 🕡 🕚         | •      |
| Categoria     | Codigo        | CIE - 10                                                                              |                  |                  |        |
| A01           | 09            | FIEBRE TIFOIDEA CON DIARREA                                                           |                  |                  |        |
| 2 A01         | 41            | FIEBRE PARATIFOIDEA NO ESPECIFICADA CON DIARREA                                       |                  |                  |        |
| A09           | X0            | DIARREA ACUOSA INCLUYE COLITIS, ENTERITIS, GENTEROCOLITI<br>GASTROENTEROCOLITIS, CATA | IS, GASTROENT    | ERITIS,          |        |
| A09           | X7            | DIARREA DISENT,RICA                                                                   |                  |                  |        |
| 6 A 0 9       | X8            | ENFERMEDAD DIARREICA DISENTERICA CON DESHIDRATACION                                   | CON SHOCK        |                  |        |
| Principale    | s Causas d    | le Enfermedades                                                                       |                  |                  |        |
| Desc          | ripcion CIE - | 10                                                                                    | Nº Casos         | % Porcentaje     |        |
| 1 NO R        | EGISTRADO     |                                                                                       | NO<br>REGISTRADO | NO<br>REGISTRADO | X      |
| and a feature |               |                                                                                       | 15               |                  |        |

-

Sirve para buscar la causa de morbilidad

En el círculo rojo, que se muestra en la parte superior izquierda, se encuentra el buscador de la causa de morbilidad, ahí se puede ingresar

Se debe incluir las diez primeras causas de Mortalidad general del establecimiento de salud. Para ello se debe utilizar el buscador de la clasificación estadística internacional de enfermedades y problemas relacionados con la salud CIE-10, adicionando el numero de casos registrados en el establecimiento, durante el año del SERUMS.

|       |            |            | Diez Primeras Causas de Mortalio                           | ad                  |                  |    |  |  |  |  |  |  |
|-------|------------|------------|------------------------------------------------------------|---------------------|------------------|----|--|--|--|--|--|--|
| Estat | blecimient | BAHIA      | BLANCA (CALLAO - CALLAO - VENTANILLA)                      |                     |                  |    |  |  |  |  |  |  |
| Busc  | ar CIE 10  |            | tumor                                                      |                     | ]                | -  |  |  |  |  |  |  |
| CIE   | 10 Enfer   | medade     | 5                                                          |                     |                  |    |  |  |  |  |  |  |
|       |            |            | Mostra                                                     | rfilas: 10 💌 Ira 8  | de 58 🕘 🕙        | ÐÐ |  |  |  |  |  |  |
| С     | ategoria   | Codigo     | CIE - 10                                                   |                     |                  |    |  |  |  |  |  |  |
| 71 C  | 16         | 5          | TUMOR MALIGNO DE LA CURVATURA MENOR DEL EST¢M.             | AGO, SIN OTRA ESPEC | IFICACI¢N        |    |  |  |  |  |  |  |
| 72 C  | 16         | 6          | TUMOR MALIGNO DE LA CURVATURA MAYOR DEL ESTEN              | AGO, SIN OTRA ESPE  | CIFICACI¢N       |    |  |  |  |  |  |  |
| 73 C  | 16         | 9          | TUMOR MALIGNO DEL EST¢MAGO, PARTE NO ESPECIFICA            | DA                  |                  |    |  |  |  |  |  |  |
| 74 C  | 17         | 0          | TUMOR MALIGNO DEL DUODENO                                  |                     |                  |    |  |  |  |  |  |  |
| 75 C  | 17         | 1          | TUMOR MALIGNO DEL YEYUNO                                   |                     |                  |    |  |  |  |  |  |  |
| 76 C  | 17         | 2          | TUMOR MALIGNO DEL ¡LEON                                    | R MALIGNO DEL ¡LEON |                  |    |  |  |  |  |  |  |
| 77 C  | 17         | 3          | TUMOR MALIGNO DEL DIVERT;CULO DE MECKEL                    |                     |                  |    |  |  |  |  |  |  |
| 78 C  | 17         | 9          | TUMOR MALIGNO DEL INTESTINO DELGADO, PARTE NO ESPECIFICADA |                     |                  |    |  |  |  |  |  |  |
| 79 C  | 18         | 0          | TUMOR MALIGNO DEL CIEGO                                    |                     |                  |    |  |  |  |  |  |  |
| 80 C  | 18         | 1          | TUMOR MALIGNO DEL AP,NDICE                                 |                     |                  |    |  |  |  |  |  |  |
| Prin  | cipales    | Causas d   | le Enfermedades                                            |                     |                  |    |  |  |  |  |  |  |
|       | Descrip    | cion CIE - | 10                                                         | Nº Casos            | % Porcentaje     |    |  |  |  |  |  |  |
| 1     | NO REG     | SISTRADO   |                                                            | NO<br>REGISTRADO    | NO<br>REGISTRADO | M  |  |  |  |  |  |  |
|       | TUMOR      | MALIGN     | O DEL ESTØMAGO, PARTE NO ESPECIFICADA                      | 14                  |                  |    |  |  |  |  |  |  |

### Anexo 4

Se debe incluir si las hubiera las cinco primeras causas de Mortalidad Materna del establecimiento de salud, durante el año de SERUMS.

|               |                | Cinco Primeras Causas de Mortalidad M            | laterna        |              |            |
|---------------|----------------|--------------------------------------------------|----------------|--------------|------------|
| Establecimier | to:BAHIA I     | BLANCA (CALLAO - CALLAO - VENTANILLA)            |                |              |            |
| Buscar CIE 1  | 0              |                                                  |                | <b>7</b> 4   |            |
| CIE 10 Enfe   | ermedade       | 5                                                |                |              |            |
| Categoria     | Codigo         | CIE - 10                                         |                |              |            |
| 1 028         | 81             | HEMOLISIS, ENZIMAS HEPATICAS ELEVADAS Y PLAQUETA | AS BAJAS (HELL | P)           |            |
| Principales   | Causas d       | le Enfermedades                                  |                |              |            |
| Descripci     | on CIE - 10    |                                                  | Nº Casos       | % Porcentaje | 2 17<br>21 |
| 1 PRE- ECL    | AMPSIA SE      | VERA                                             | 7              | 58.33        | 28         |
| 2 OTRAS EI    | NFERMEDA<br>ZO | DES ESPECIFICADAS Y AFECCIONES QUE COMPLICAN EL  | 5              | 41.66        | 20         |
| HEMOLIS       | IS: ENZIMA     | S HEPATICAS ELEVADAS Y PLAQUETAS BAJAS (HELL     | P 4            | -            |            |

Se debe incluir si las hubiera las cinco primeras causas de Mortalidad Infantil del establecimiento de salud, durante el año del SERUMS.

|         | Cinco Primeras Causas de Morta                           | lidad Infantil |              |    |
|---------|----------------------------------------------------------|----------------|--------------|----|
| Estable | lecimiento:BAHIA BLANCA (CALLAO - CALLAO - VENTANILLA)   |                |              |    |
| Busca   | ar CIE 10                                                |                | 5            |    |
| Princ   | cipales Causas de Enfermedades                           |                |              |    |
| Des     | scripcion CIE - 10                                       | Nº Casos       | % Porcentaje |    |
| 1 FIE   | BRE TIFOIDEA CON DIARREA                                 | 11             | 21.56        | 28 |
| 2 INF   | FECCIONES LOCALIZADAS DEBIDAS A SALMONELLA               | 13             | 25.49        | 20 |
| 3 OT    | TRAS INFECCIONES ESPECIFICADAS COMO DEBIDAS A SALMONELLA | 10             | 19.60        | 28 |
| 4 INF   | FECCI¢N DEBIDA A SALMONELA, NO ESPECIFICADA              | 8              | 15.68        | 28 |
| 5 INF   | FECCI¢N DEBIDA A ESCHERICHIA COLI ENTEROPAT¢GENA         | 9              | 17.64        | 28 |
|         |                                                          |                |              |    |

# Anexo 6

Se incluirá el número de atendidos y atenciones realizadas mes a mes, a lo largo de todo el tiempo del SERUMS (12 registros)

|   | Numero de Atenciones y Atendidos por el Profesional SERUMS<br>(del establecimiento de salud) |               |              |     |  |  |  |  |  |  |  |
|---|----------------------------------------------------------------------------------------------|---------------|--------------|-----|--|--|--|--|--|--|--|
|   | (,                                                                                           |               |              |     |  |  |  |  |  |  |  |
|   | Mes Actividad                                                                                | Nº Atenciones | Nº Atendidos |     |  |  |  |  |  |  |  |
| 1 | Mayo-2008                                                                                    | 500           | 420          | 📉 🕄 |  |  |  |  |  |  |  |
| 2 | Junio-2008                                                                                   | 550           | 450          | 🖄 🕄 |  |  |  |  |  |  |  |
| 3 | Julio-2008                                                                                   | 600           | 580          | 📉 🕄 |  |  |  |  |  |  |  |
|   | Mayo-2008                                                                                    |               |              |     |  |  |  |  |  |  |  |

### Anexo 7

En este anexo deberá de registrar y detallar todas las actividades recuperativas, preventivo promocionales y de rehabilitación realizadas a lo largo del año del SERUMS, en forma mensual (12 registros), lo programado como lo ejecutado.

| D          | Begistro de Informe SERUMS - Google Chrome             |                                                 |            |           |              |  |  |  |  |  |  |  |
|------------|--------------------------------------------------------|-------------------------------------------------|------------|-----------|--------------|--|--|--|--|--|--|--|
| <b>(</b> ) | ③ serumsapp.minsa.gob.pe/informe/actividades.aspx      |                                                 |            |           |              |  |  |  |  |  |  |  |
| _          |                                                        |                                                 |            |           |              |  |  |  |  |  |  |  |
|            | Actividades Realizadas por el Profesional en el SERUMS |                                                 |            |           |              |  |  |  |  |  |  |  |
| Me         | Mes de Actividades Realizadas Septiembre - 2016 V      |                                                 |            |           |              |  |  |  |  |  |  |  |
| Ac         | Actividades                                            |                                                 |            |           |              |  |  |  |  |  |  |  |
|            | Rubro                                                  | Actividad                                       | Programado | Ejecutado |              |  |  |  |  |  |  |  |
| 1          | ACTIVIDAD RECUPERATIVA                                 | CONSULTA EXTERNA                                | 63         | 63        | $\mathbf{N}$ |  |  |  |  |  |  |  |
| 2          | ACTIVIDAD RECUPERATIVA                                 | CONTROL Y PREVENCION HIPERTENCION<br>Y DIABETES | 31         | 31        | $\mathbf{N}$ |  |  |  |  |  |  |  |
| 3          | ACTIVIDAD RECUPERATIVA                                 | CONSULTA PACIENTES CON ITS                      | 23         | 23        |              |  |  |  |  |  |  |  |
| 4          | ACTIVIDADES PREVENTIVO PROMOCIONALES                   | VISITAS DOMICILIARIAS                           | 28         | 28        | $\mathbf{N}$ |  |  |  |  |  |  |  |
| 5          | ACTIVIDADES PREVENTIVO PROMOCIONALES                   | TAMIZAJE DETECCION CATARATA                     | 23         | 23        | $\mathbf{N}$ |  |  |  |  |  |  |  |
| 6          | ACTIVIDADES PREVENTIVO PROMOCIONALES                   | TAMIZAJE SALUD MENTAL                           | 27         | 27        | $\mathbf{N}$ |  |  |  |  |  |  |  |
| 7          | ACTIVIDADES PREVENTIVO PROMOCIONALES                   | CONSEJERIA PREVENCION CANCER                    | 21         | 21        | $\ge$        |  |  |  |  |  |  |  |
| 8          | ACTIVIDADES DE REHABILITACION                          | ADMINISTRACION DE SULFATO FERROSO               | 31         | 31        | $\mathbf{N}$ |  |  |  |  |  |  |  |
|            | ACTIVIDAD RECUPERATIVA                                 | ]                                               |            |           |              |  |  |  |  |  |  |  |

En este anexo se registrara el total de recursos humanos con que cuenta el establecimiento de salud. Se deben incluir a todo el personal que labora en el establecimiento, por toda fuente de financiamiento.

|                   |                               | Total de Re   | cursos Hu                         | imanos en   | Salud       | según Grup   | o Ocupaci     | onal y Mod   | alidad           |            |             |       |   |
|-------------------|-------------------------------|---------------|-----------------------------------|-------------|-------------|--------------|---------------|--------------|------------------|------------|-------------|-------|---|
|                   | (la in                        | formacion de  | be incluir                        | a todo el j | person      | al que labor | a en el est   | ablecimie    | nto de salud)    |            |             |       |   |
| Fecha de Llenado  | 07/08/2009 11:04:21 a.m.      | EES           | EESS HUALANGO (AMAZONAS - UTCUBAM |             |             | AMBA - CU    | /BA - CUMBA ) |              |                  |            |             |       |   |
| Departamento      | Departamento AMAZONAS         |               | vincia UTC                        | CUBAMBA     |             |              | Distrito      | CUMBA        |                  |            |             |       |   |
|                   |                               |               |                                   |             |             |              |               |              |                  |            |             |       |   |
| Grupo Ocupacional |                               |               | Condicion                         | Laboral /   | Modal       | idad de Con  | trato         |              | Otros            | CEDURA     | -           | Taba  |   |
|                   |                               | Nombra        | Nombrados                         |             | Contratados |              | 51            | S PPR        | SERUMS           |            | Tota        | "     |   |
|                   |                               | Plaza Fija    | a Des                             | tacados     | 728         | 276          | CAS           | SIS          | PPR              | Remunerado | Equivalente | Total |   |
| 1 MEDICO          |                               | 2             | 0                                 |             | 0           | 0            | 3             | 0            | 0                | 0          | 0           | 5     |   |
| 2 ENFERMERA       |                               | 0             | 0                                 |             | 0           | 0            | 0             | 0            | 0                | 2          | 0           | 2     |   |
| 3 OBSTETRA        |                               | 0             | 0                                 |             | 1           | 0            | 0             | 0            | 0                | 0          | 0           | 1     |   |
| 4 TRABAJO SOCIA   | AL                            | 0             | 0                                 |             | 0           | 0            | 1             | 0            | 0                | 0          | 0           | 1     |   |
| 5 TM - LABORATO   | RIO CLINICO                   | 0             | 0                                 |             | 0           | 0            | 1             | 0            | 0                | 0          | 0           | 1     |   |
| 6 OTROS PROFES    | IONALES                       | 0             | 0                                 |             | 0           | 0            | 1             | 0            | 0                | 0          | 0           | 1     |   |
|                   | Grupo Ocupacional             |               |                                   |             | Соп         | dicion       |               |              | Modalidad        |            | Recursos    |       |   |
| OTROS PROFESI     | ONALES                        |               | <b>_</b> 0                        | CONTRATA    | DO          |              | -             | CAS          |                  | •          | 1           |       | 8 |
| Para Cambiar un   | a cantidad de una Modalidad s | seleccione Gr | upo Ocupa                         | acional, Co | ndiciór     | n, Modalidad | , digite el   | Nro y clic e | n el botón Graba | ar -       |             |       |   |
| Para Eliminar una | a Fila de un Grupo Ocupaciona | I seleccione  | en el Coml                        | bo desple   | gable e     | I Grupo Ocu  | pacional y    | hacer clic   | en el boton X    |            |             |       |   |

# Anexo 9

Informar sobre las capacitaciones recibidas durante su permanencia en el SERUMS (17 horas académicas es igual a 1 crédito)

|     |                                   |             | Capacitacion Recibida | a: Durante su Servicio                               |             |             |    |
|-----|-----------------------------------|-------------|-----------------------|------------------------------------------------------|-------------|-------------|----|
| Caj | pacitacion                        |             |                       |                                                      |             |             |    |
|     | Capacitación                      | Nº Creditos | Nº Horas Academicas   | Quien Brindo (especificar DIRESA / DISA / RED / etc) | F. Inicio   | F. Fin      |    |
| 1   | DESCENTRALIZACIÓN Y MODERNIZACIÓN | 25          | 44                    | PRUEBA 2 JINOPE                                      | 01/15/2008  | 01/16/2008  | 20 |
| 2   | GERENCIA DE SERVICIOS DE SALUD    | 33          | 33                    | PRUEBA 1 JINOPE .                                    | 01/03/2008  | 01/11/2008  | 20 |
|     | DESCENTRALIZACIÓN Y MODERNIZACIÓN | *           |                       |                                                      | Mes/Dia/Año | Mes/Dia/Año |    |

Anexo 10

En este anexo se registraran los servicios con que cuenta el establecimiento de salud designado al profesional SERUMS.

| stable | ecimiento:                            |     |
|--------|---------------------------------------|-----|
| AHIA   | BLANCA (CALLAO - CALLAO - VENTANILLA) |     |
| ervi   | cios                                  |     |
|        | Servicio                              |     |
| 1      | MEDICINA GENERAL                      | 8   |
| 2      | CIRUGIA                               | 8   |
| 3      | PEDIATRIA                             | 8   |
|        | SALUD AMBIENTAL                       | × 🗖 |

Se ingresara solo datos demográficos correspondientes al ámbito del establecimiento de salud del SERUMS.

| stat | ecimiento:                         |                      |    |
|------|------------------------------------|----------------------|----|
| AHI  | A BLANCA (CALLAO - CALLAO - VENTA) | NILLA)               |    |
| Gru  | po Etareo                          |                      |    |
|      | Poblacion por Grupo Etario         | Cantidad de Personas |    |
| 1    | 29 DIAS A 11 MESES 29 DIAS         | 50                   | 2  |
| 2    | 5 A 9 AÑOS                         | 10                   | 20 |
|      | DN 4 00 DI40                       | 220                  |    |

Esta información actualiza los datos demográficos, específicamente el relacionado a la población total.

Y finalmente se podrá escribir las conclusiones y recomendaciones.

| CONCLUSIONES    |     |
|-----------------|-----|
|                 | 8   |
| RECOMENDACIONES |     |
|                 | < × |

Cuando el informe esté terminado, se regresara a la pantalla inicial del informe, dándole <u>click</u> a la flecha azul que figura en la parte superior derecha de la hoja final.

| de Informe Final | SERUMS |
|------------------|--------|
|                  |        |
| Anexos           |        |

Luego realizar la encuesta

Inmediatamente regresaremos a la segunda pantalla del informe final, la cual nos permitirá cambiar el estado del informe final a la opción de concluido.

Cuando se habilite la opción de concluido no se podrá volver a realizar modificaciones en ninguna sección del informe final.

| IUALANGO (AMAZONA | UMBA)     | ~          | 1 |   |   |
|-------------------|-----------|------------|---|---|---|
|                   |           |            |   |   |   |
| Disa              | Categoria | Estado     |   |   |   |
| AMAZONAS          | 1-2       | REGISTRADO | ~ | a | < |
|                   |           | REGISTRADO |   |   | - |
| DDTNADOD          |           | CONCLUIDO  |   |   |   |
| RUINADUK          |           |            |   |   |   |

Una vez concluido y completado el Informe Final del SERUMS, el profesional de la salud deberá imprimirlo y gestionar su visado ante el responsable del área de estadística del establecimiento de salud o quien haga sus veces, jefe del establecimiento, de salud, la micro red y la red de salud, o autoridad que corresponda en caso de otras de las otras instituciones; quienes verificarán la información contenida en dicho Informe, según su ámbito de competencia, y lo visarán de encontrarlo conforme. Una vez visado, deberá presentarlo ante la DIRESA, GERESA o DISA (o su equivalente) correspondiente, al momento de solicitar su Resolución de Término de SERUMS

Para Imprimir el Informe Final, deberá accesar en el icono de la impresora,

| ) G (0)                   | erumsapp.minsa.gob.pe/inf                               | orme/default.as      | px                        |                        |        |           |
|---------------------------|---------------------------------------------------------|----------------------|---------------------------|------------------------|--------|-----------|
| plicaciones [             | : MINSA - SERUMS :. 🕒 Er                                | ror G Google         |                           |                        |        |           |
| PERÚ Minister<br>de Saluc | o Dirección General de Gestión de<br>de Recursos Hamano | e In                 | Formato                   | o de In                | forme  | Final SER |
|                           | INFORME: AÑO                                            | 2016 MES             | MAYO                      | 5                      | 846    |           |
| inte: Si esta reg         | istrando un nuevo informe, le apare                     | cera la seccion de A | Anexos despues de hacer c | lic en el botón Guarda | r.     |           |
|                           |                                                         |                      |                           |                        | 1000 C |           |

la cual le transportara a la siguiente pantalla y deberá exportar esta ventana a PDF haciendo clic en el siguiente cuadro de la barra de herramienta de la ventana y seleccionando el formato PDF.

| Impresión de Ficha - Google Chron                                                                                                    | ne                                                           |                                                                                                    |                                                                        |                              | Contraction of the local division of the local division of the loc |  |
|----------------------------------------------------------------------------------------------------|--------------------------------------------------------------|----------------------------------------------------------------------------------------------------|------------------------------------------------------------------------|------------------------------|----------------------------------------------------------------------------------------------------|--|
| () serumsapp.minsa.gob.pe/info                                                                                                    | rme/impresionficha.as                                        | spx                                                                                                    |                                                                        |                              |                                                                                                    |  |
| i4 4 1 of 4 ▶ ▶i                                                                                                    | Select a format V                                            | Export 🚺                                                                                                    |                                                                        |                              |                                                                                                    |  |
| Usuario : System User                                                                                                    | Select a format<br>PDF<br>Excel<br>Word                      |                                                                                                    | E INFORME F                                                            | INAL                         | 5/17/2017 12:05:42 PM                                                                                                    |  |
|                                                                                                    |                                                              | Datos Perso                                                                                                    | onales                                                                 |                              |                                                                                                    |  |
| Nro de Constancia de Adjudicación de Proveido :<br>Proceso SERUMS :<br>DNI :<br>Apeliidos :<br>Nombres :<br>Profesion :<br>Universidad de Procedencia :<br>Codigo HIS :<br>Modalidad de SERUMS :<br>Periodo de SERUMS :<br>Institución ; |                                                              | 14095<br>2016-1, SORTEO (<br>70580983<br>ZUÑIGA CUSIYUF<br>KENIA<br>MEDICINA<br>UNIVERSIDAD NA<br>REMUNERADO<br>nicio<br>MINSA | DRDINARIO<br>ANQUI<br>CIONAL SAN ANTONIC<br>06/05/2016                 | ABAD DEL CUSCO<br>Fin        | - UNSAAC<br>85/85/2017                                                                                                    |  |
|                                                                                                    | Da                                                           | atos del Establ                                                                                                    |                                                                        |                              |                                                                                                    |  |
| Codigo de Establecimiento :<br>Categoria :<br>Provincia :<br>Disa/Dirección SubRegional/Dire<br>Redes de Servicios de Salud o E                                                                                                    | 6975<br>CALCA<br>Isa/Gerencia/Región Milita<br>Equivalente : | ar Policial :                                                                                                    | Denominacion :<br>Departamento :<br>Distrito :<br>CUSCO<br>CUSCO NORTE | SAYLLAFAYA<br>CUSCO<br>LAMAY |                                                                                                    |  |